# Používateľský manuál

### Antik Smart brána

ATK-GZBW01

#### 1. Stiahnutie aplikácie

Vyhľadajte a stiahnite si aplikáciu **Antik SmartHome** z Google Play, resp. App Store, prípadne naskenujte QR kód.

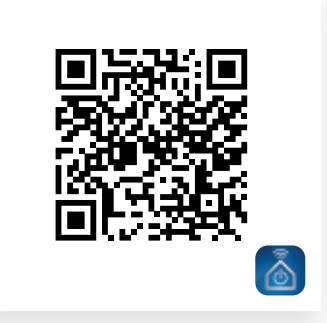

4.91.163%8

11:36

Registrovať

Telefónne číslo/e-mail

Slovakia

<

## 2. Registrácia na mobilné číslo, resp. e-mailom

### 3. Konfigurácia

Kliknite na **"Pridať zariadenie**" alebo na symbol **"+**" v pravom hornom rohu aplikácie.

Vyberte "Antik Smart brána", z ponuky zariadení.

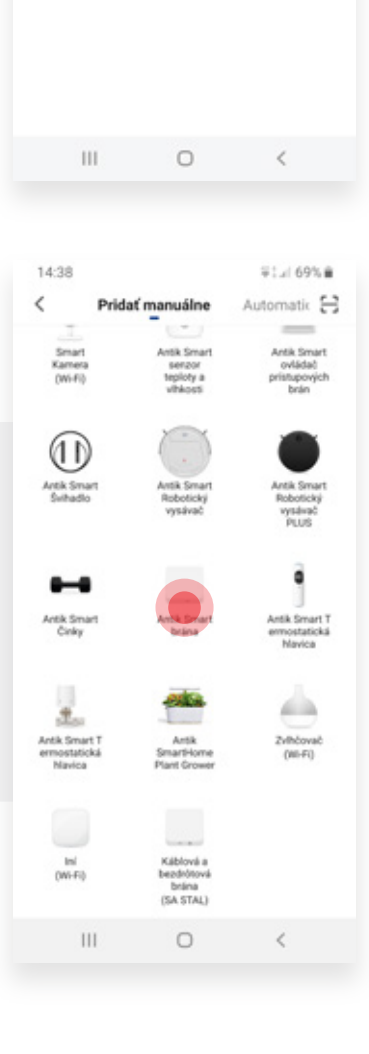

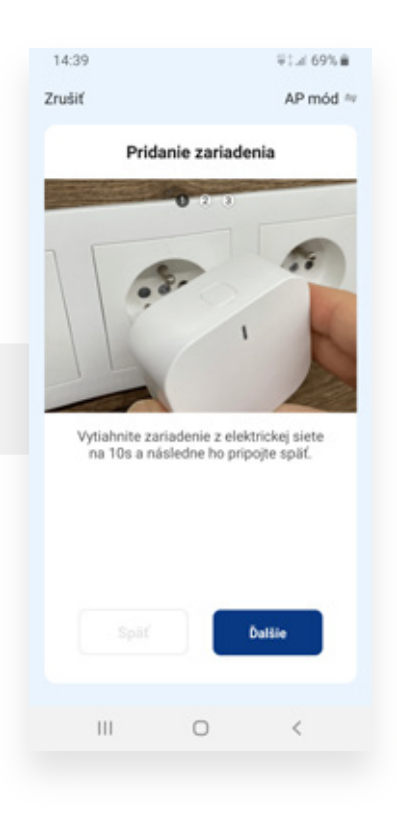

Postupujte ďalej, prosím, podľa pokynov v aplikácii:

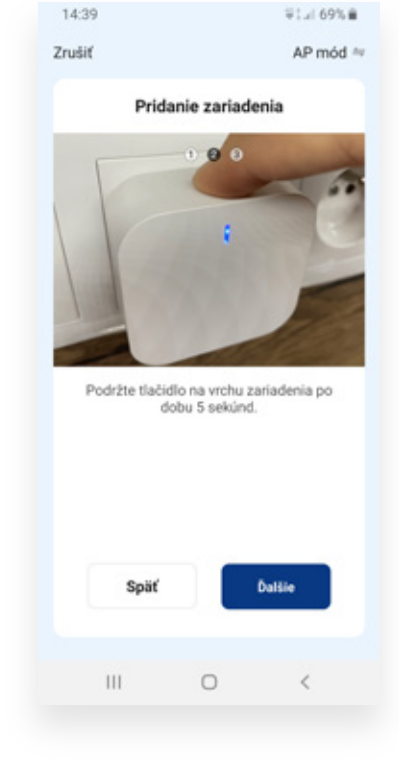

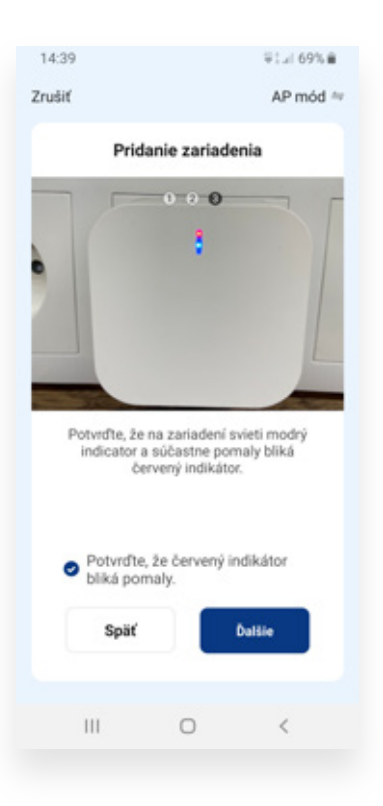

Vyhľadajte v zozname dostupných sietí svoju Wi-Fi sieť a zadajte heslo.

Následne kliknite na "Ďalší krok".

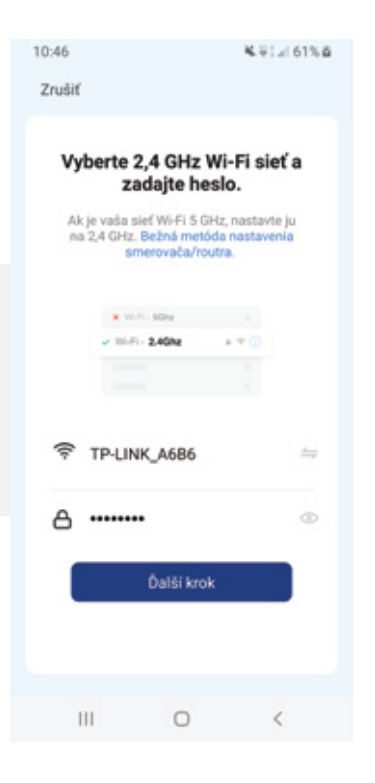

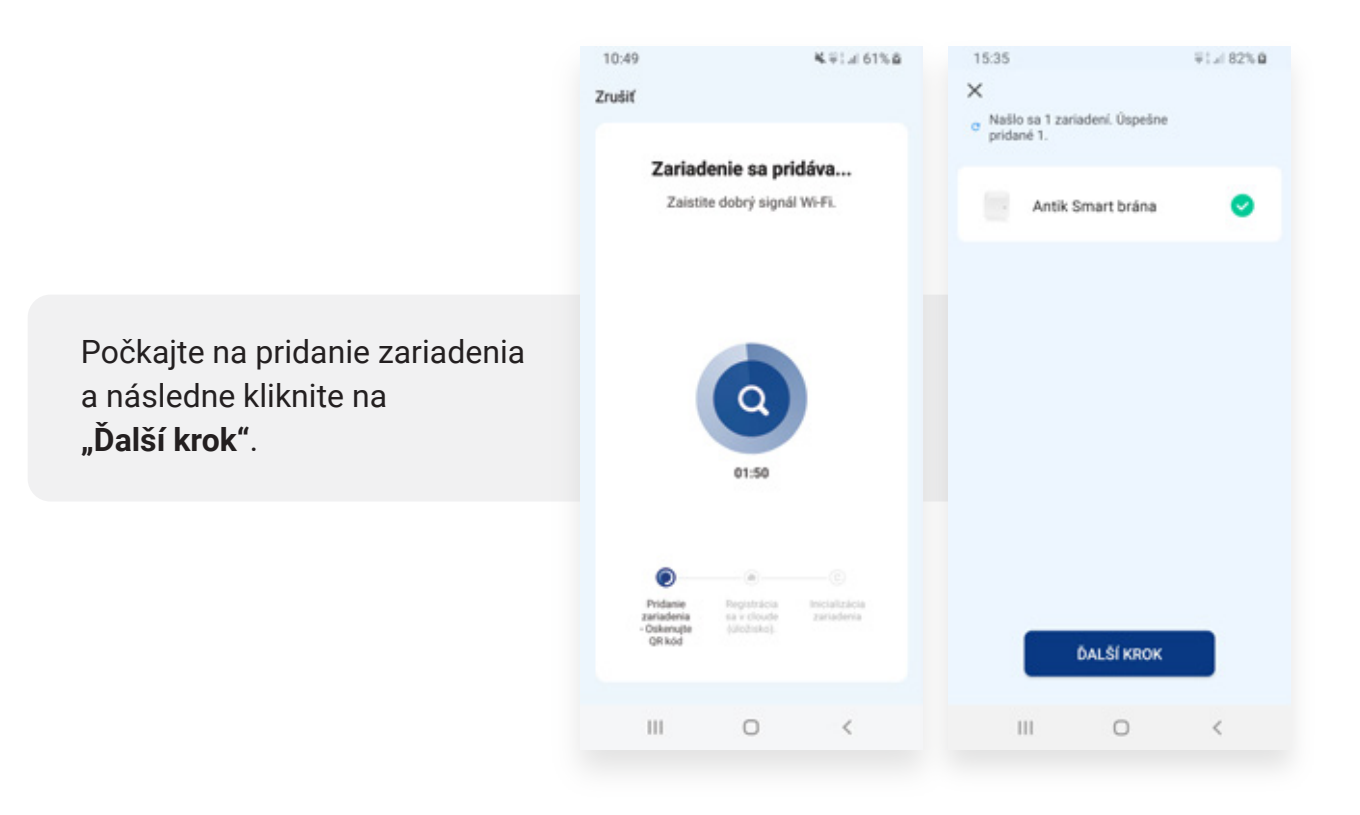

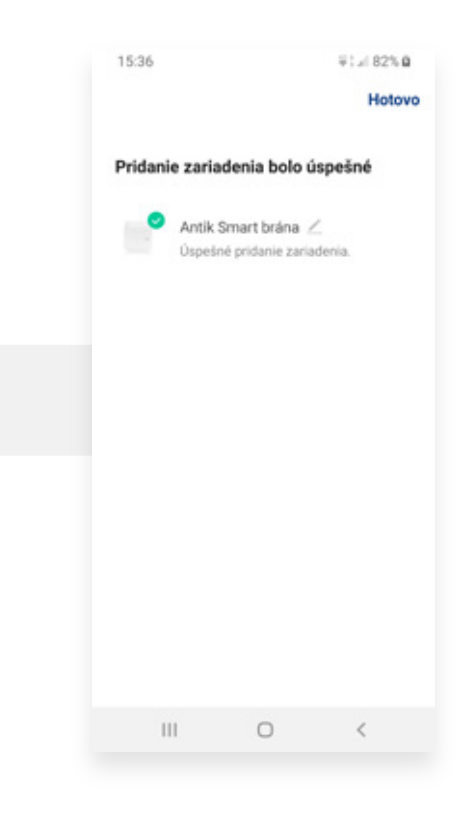

Pridanie zariadenie ukončíte kliknutím na "Hotovo".

Kliknite na ikonku Antik Smart brány, čím sa dostanete do jej Menu.

Následne je možné pridanie Bluetooth a ZigBee zariadenia, cez voľbu **"Pridajte zariadenia"**.

Pre spárovanie kompatibilných ZigBee senzorov využite, prosím, **Návod na použitie** k danému zariadeniu.

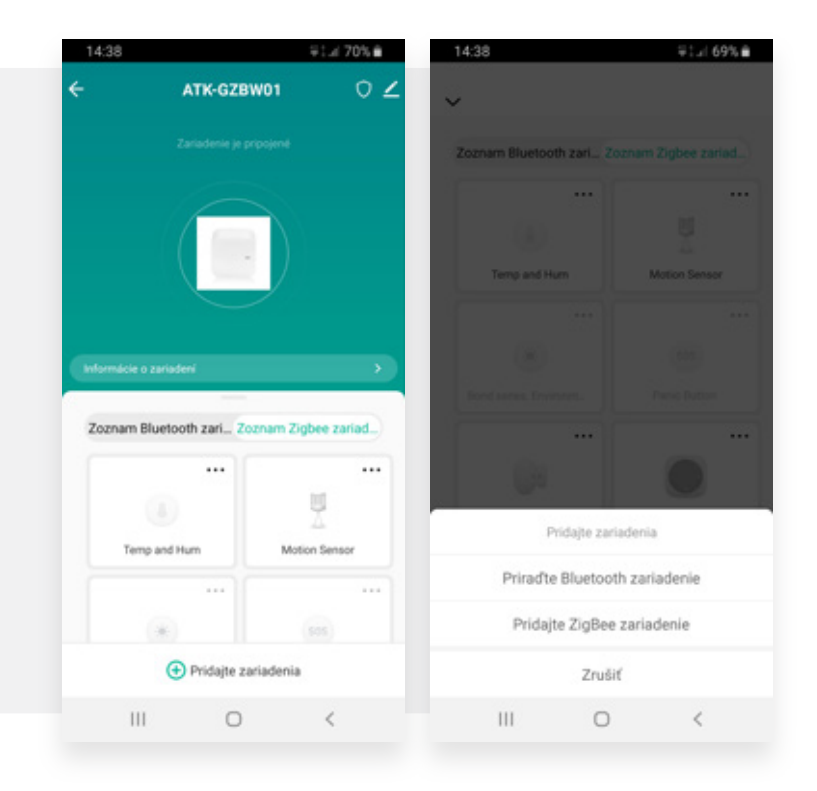